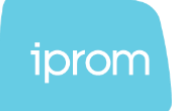

# iPROM koda

Navodila in tehnične specifikacije

iPROM, d.o.o.
 Šlandrova ulica 4 B
 SI-1231 Ljubljana – Črnuče

🛱 +386 1 511 07 86 🌭 +386 1 511 07 83 info@iprom.si ⊕ www.iprom.si

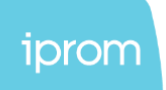

Spodnja navodila opisujejo, kako namestiti iPROM kodo za merjenje na vašo spletno stran.

Preden začnete, poskrbite, da imate dostop do izvorne kode vaše spletne strani. Če nimate dostopa, prosim posredujte navodila skrbniku spletne strani.

## Navodila za namestitev iPROM kode:

- 1. Kopirajte kodo iz datoteke (*"ime\_racuna\_code.txt"*), ki je priložena sporočilu.
- 2. Vstavite kodo v glavo (**<head>**) vaše spletne strani (koda naj bo vstavljena na vsako stran vaše spletne strani).
- 3. Dodajte opis iPROM piškotkov na svojo spletno stran, pod rubriko "Piškotki" ali med pravili in pogoji vaše spletne strani.
- Povežite globalno spremenljivko "cookieConsent" z vašim mehanizmom za soglasje glede piškotkov (če uporabnik sprejme piškotke, nastavite spremenljivko "cookieConsent" na "true", sicer nastavite na "false").
- 5. Po zaključku namestitve obvestite iPROM, da preverijo pravilno integracijo kode.

## Vaša iPROM koda:

Koda je priložena v priponki sporočila. Pri namestitvi kode bodite pozorni na narekovaje, če uporabljate urejevalnike besedila.

Ime\_racuna\_code.txt

### Pomembno:

- Če vaša spletna stran že vsebuje starejšo iPROM kodo, jo odstranite in nadomestite z zgornjo.
- Skripta za upravljanje piškotkov na vaši strani mora biti povezana z JavasScript spremenljivko "cookieConsent" v iPROM kodi.
- Nastavljanje piškotkov določi upravljalec spletne strani s spremenljivko "cookieConsent" (true/false).

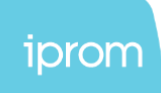

## Opis piškotkov:

| lme<br>piškotka | Čas<br>shranjevanja<br>piškotka | Namešča in<br>upravlja s<br>podatki, ki se<br>pridobijo s<br>piškotkom | Domena    | Namen obdelave s piškotkom zbranih<br>podatkov                                                                                                    |
|-----------------|---------------------------------|------------------------------------------------------------------------|-----------|----------------------------------------------------------------------------------------------------|
| UID             | 12 mesecev                      | iPROM d. o. o.                                                         | iprom.net | iPROMov oglaševalski piškotek deluje na<br>način, da sistem namesti piškotek, na<br>podlagi katerega se po zapustitvi spletne<br>strani na drugih spletnih medijih prikazuje<br>prilagojene oglase. Sistem namesti piškotek<br>uporabniškemu profilu (brskalniku) ob<br>predhodno izrecno pridobljenem soglasju na<br>spletni strani. Uporabnikov profil je<br>anonimiziran in ne vsebuje osebnih<br>podatkov. |

## iPROM first-party opis:

| lme<br>atributa | Čas<br>shranjevanja | Namešča in<br>upravlja s<br>podatki, ki se<br>pridobijo | Domena                   | Namen obdelave s piškotkom zbranih podatkov                                                                                                    |
|-----------------|---------------------|---------------------------------------------------------|--------------------------|----------------------------------------------------------------------------------------------------|
| _ifpcid         | 12 mesecev          | iPROM d.o.o.                                            | lme<br>spletne<br>strani | Sistem namesti identifikator brskalnika v prvoosebni<br>piškotek, njegovo vrednost dodatno shrani v local<br>storage. Identifikator se uporabi za povezavo obiskovalca<br>spletnega mesta z oglaševalčevo DMP platformo.<br>Oglaševalec lahko s pomočjo omenjene povezave<br>uporabniku prikazuje prilagojene oglase na spletnih<br>medijih. Sistem namesti identifikator samo ob predhodno<br>izrecno pridobljeni privolitvi na spletni strani oglaševalca.<br>Uporabnikov identifikator je anonimiziran in ne vsebuje<br>osebnih podatkov. |
| _ilsid          | 12 mesecev          | iPROM d. o. o.                                          | lme<br>spletne<br>strani | Sistem namesti identifikator brskalnika v prvoosebni<br>piškotek, njegovo vrednost dodatno shrani v local<br>storage. Identifikator se uporabi za povezavo<br>obiskovalca spletnega mesta z oglaševalčevo DMP<br>platformo. Oglaševalec lahko s pomočjo omenjene<br>povezave uporabniku prikazuje prilagojene oglase na<br>spletnih medijih. Sistem namesti identifikator samo ob<br>predhodno izrecno pridobljenem soglasju na spletni<br>strani oglaševalca. Uporabnikov identifikator je<br>anonimiziran in ne vsebuje osebnih podatkov.  |
| _issid          | Čas seje            | iPROM d. o. o                                           | lme<br>spletne<br>strani | Sistem namesti identifikator brskalnika v prvoosebni<br>piškotek za čas trajanja seje, njegovo vrednost<br>dodatno shrani v session storage. Identifikator se<br>uporabi za povezavo seje obiskovalca spletnega mesta<br>z oglaševalčevo DMP platformo. Oglaševalec lahko s<br>pomočjo omenjene povezave uporabniku prikazuje<br>prilagojene oglase in meri dosežene cilje v času seje.                                                                                                    |

 

 iPROM, d.o.o.
 Image: High state state ⊘ iPROM, d.o.o. SI-1231 Ljubljana – Črnuče

🖂 info@iprom.si

www.iprom.si

| Sistem namesti identifikator samo ob predhodno<br>izrecno pridobljenem soglasju na spletni strani<br>oglaševalca. Uporabnikov identifikator je anonimiziran<br>in ne vsebuje osebnih podatkov. |  |  |                                                                                                    |
|----------------------------------------------------------------------------------------------------|--|--|----------------------------------------------------------------------------------------------------|
|                                                                                                    |  |  | Sistem namesti identifikator samo ob predhodno<br>izrecno pridobljenem soglasju na spletni strani<br>oglaševalca. Uporabnikov identifikator je anonimiziran<br>in ne vsebuje osebnih podatkov. |

iPROM, d.o.o.
 Šlandrova ulica 4 B
 SI-1231 Ljubljana – Črnuče

🛱 +386 1 511 07 86 🗞 +386 1 511 07 83

⊠ info@iprom.si ⊕ www.iprom.si

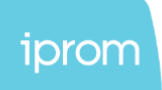

## Navodila za namestitev z uporabo orodja Google Tag Manager (GTM):

Če uporabljate GTM na svoji spletni strani, lahko iPROM kodo namestite tudi s pomočjo tega orodja. Pred začetkom se prepričajte, da imate dostop do svojega GTM okolja. Če nimate dostopa, prosim posredujte ta navodila skrbniku GTM okolja.

- 1. Odpri GTM za vašo spletno stran.
- 2. Pojdite na razdelek "Tags".

| CURRENT WORKSPACE   |                                          |   |
|---------------------|------------------------------------------|---|
| Default Workspace > | New Tag<br>Choose from over 50 tag types |   |
| Overview            |                                          |   |
| Tags                | Add a new tag                            | > |
| Triggers            | The aviantian                            |   |
| Variables           | Description                              |   |
| Folders             |                                          |   |
| Templates           | Edit description                         | ; |
|                     |                                          |   |
|                     | Workspace Changes                        |   |
|                     | Name 个                                   |   |
|                     | iprom                                    |   |
|                     |                                          |   |

3. Kliknite na gumb "New"

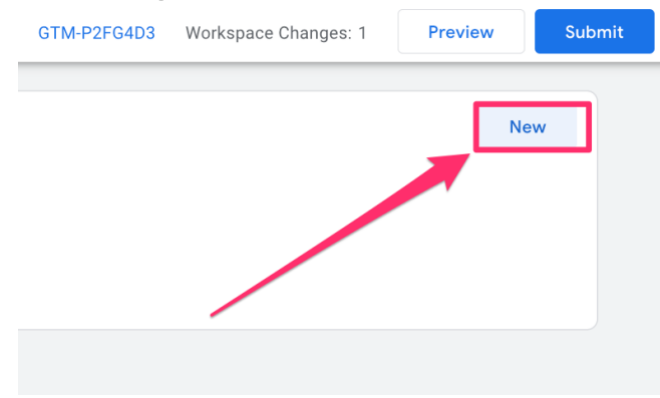

info@iprom.si ⊕ www.iprom.si

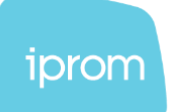

4. Poimenujte now znak. V tem primeru smo ga poimenovali "iprom tag".

| × iprom tag |                   |
|-------------|-------------------|
|             | Tag Configuration |
|             |                   |
|             |                   |
|             |                   |
|             |                   |

5. Kliknite na kvadrat "Tag Configuration".

| × iprom tag |                                                |
|-------------|------------------------------------------------|
|             | Tag Configuration                              |
|             | Choose a tag type to begin setup<br>Learn More |

6. Izberite "Custom HTML".

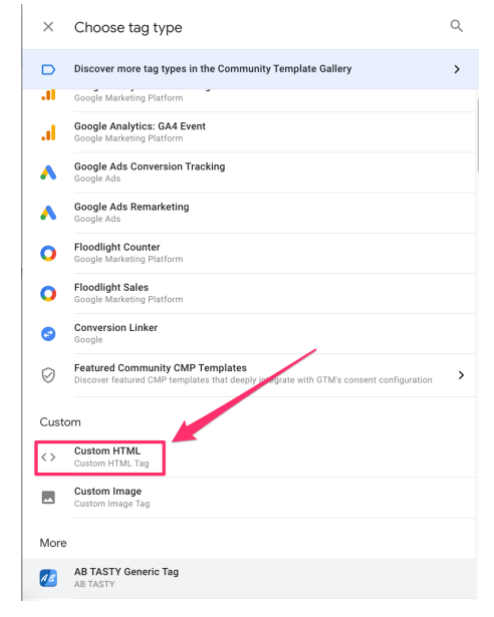

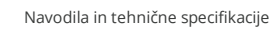

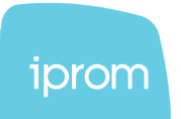

7. Kopirajte vašo **iPROM kodo** v **HTML polje** 

| Custom HTML Tag<br>Custom HTML Tag<br><pre> Cscript. Cscript.</pre> |
|----------------------------------------------------------------------------------------------------|
| <pre>cscript&gt;   (function(a,g,b,c){a[c]=a[c]] function(){</pre>                                                                                                    |
| <pre>L ① </pre> <pre> </pre> <pre> <!--</th--></pre>   |
| <pre>(function(a,g,b,c){a[c]=[c]][function(){<br/>"undefined"==typeof a.ipromN5656.ipromN5.execute?a.ipromN5.execute(arguments):<br/>(a[c].q=a[c].q][[]).push(arguments)];<br/>var k=function(){var beg.getElementsByTagName("script")[0];return function h(f){var<br/>eq.shift():[c]("sector["d]"("secure:));</pre>                                                                                                    |
| <pre>(a[c].q=a[c].q  []).push(arguments)};<br/>var k=function(){var beg.getElementsByTagName("script")[0];return function h(f){var<br/>esf.shif():a[c]("setConfis", {server.e});</pre>                                                                                                    |
| est, shift():a[("setConfig", server:a]):                                                                                                    |
| a rishin cylarely account f liser cristly                                                                                                    |
| <pre>var d=document.createElement("script");0<f.length65(d.onerror=function(){a[c]< td=""></f.length65(d.onerror=function(){a[c]<></pre>                                                                                                    |
| (SetConfig , (blocked: 10); h(f));                                                                                                    |
| <pre>d.src="https://cdn."+e+"/ipromNS.js";d.async=!0;d.defer=!0;b.parentNode.insertBefore(d,b)}}</pre>                                                                                                    |
| <pre>})(window, document,[ "ipromcloud.com"],"_ipromNS");</pre>                                                                                                    |
| inverNE(linis) 1                                                                                                    |
| <pre>sitePath : ['lopata','oskar_test'], /*second value of sitePath array is equal to</pre>                                                                                                    |
| SID*/                                                                                                    |
| <pre>cookieLonsent : false /*based on site cookie policy*/ }):</pre>                                                                                                    |

8. Kliknite na kvadrat "Triggering".

| Choose a trigger to make this tag fire<br>Learn More | Triggering | Choose a trigger to make this tag fire<br>Learn More |  |
|------------------------------------------------------|------------|------------------------------------------------------|--|
|------------------------------------------------------|------------|------------------------------------------------------|--|

9. Izberite "All Pages".

| $\times$ | Choose a trigger                   |                        |
|----------|------------------------------------|------------------------|
|          | Name 个                             | Туре                   |
| 0        | All Pages                          | Page View              |
| •        | Consent Initialization - All Pages | Consent Initialization |
| U        | Initialization - All Pages         | Initialization         |

10. Kliknite na gumb "Save".

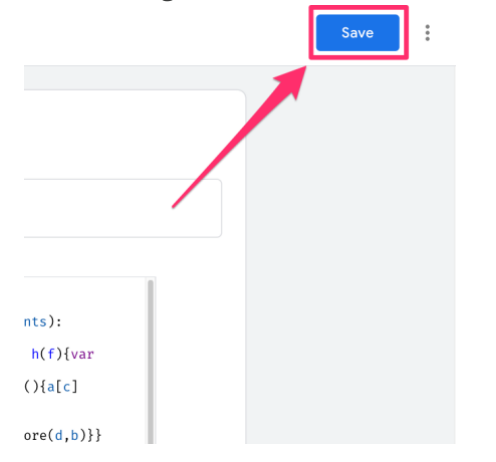

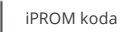

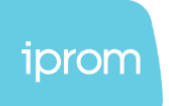

11. Kliknite gumb **"Submit"**, da dodate novi ustvarjen znak na vašo spletno stran.

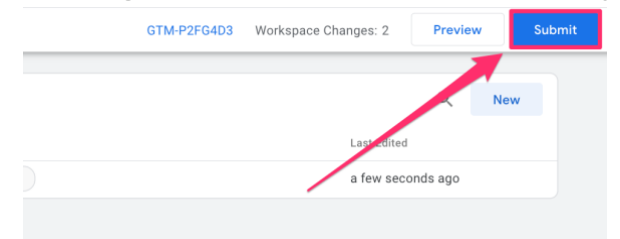

12. Kliknite na gumb "Publish".

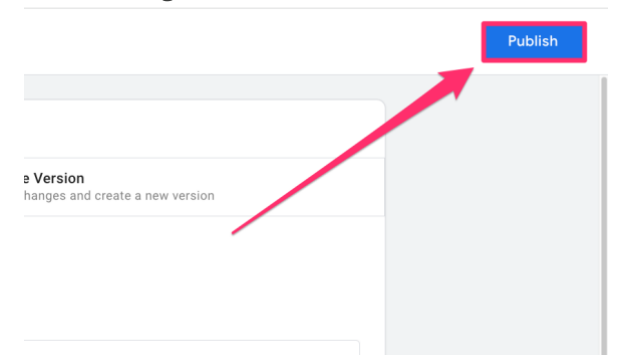

 Če je iPROM koda pravilno dodana, lahko na vaši spletni strani odprete razvijalsko konzolo (pritisnite tipko F12 ali desni klik in nato izberite "Inspect"). V razdelku
 "Console" vpišite "ipromNS" in morali bi dobiti nazaj objekt "ipromNS".

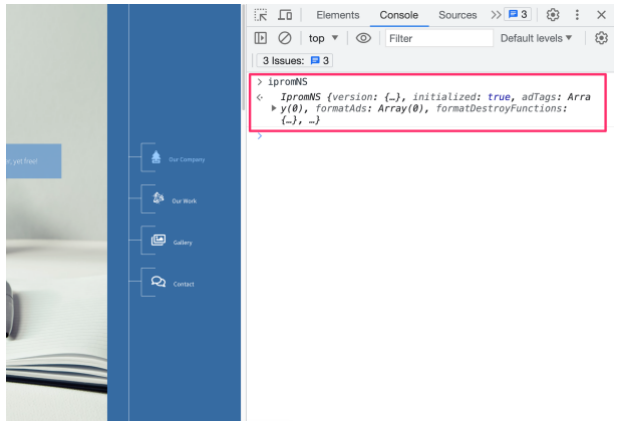

Lahko tudi odprete razdelek "Network" in filtrirate za "iprom". Morali bi videti

info@iprom.si ⊕ www.iprom.si

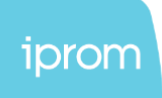

#### naložene iPROM skripte.naložene iPROM skripte

| (;; ↓ ↓          |             |           |                  |            |            |
|------------------|-------------|-----------|------------------|------------|------------|
| iprom            | 8           | Invert (  | Hide data URLs   |            |            |
| All Fetch/XHR    | IS CSS Img  | Media F   | ont Doc WS Wa    | asm Manife | st Other   |
| Has blocked co   | okies 🗌 Blo | cked Requ | ests 🗌 3rd-party | requests   |            |
| 200 ms           | 400 n       | าร        | 600 ms           | 800 ms     | 1000 ms    |
| · 🖉 👘 👬          |             |           |                  |            |            |
|                  |             |           | -                |            |            |
|                  |             | -         |                  | 0.7.11     |            |
| Name             | Status      | Туре      | Initiator        | S T. Wa    | aterfall 🔺 |
| log?type=s&      | 200         | ping      |                  | 0. (       |            |
| log?type=s&      | (unknown)   | ping      |                  | 0. (       |            |
| ipromNS.js       | 200         | script    | VM1060:1         | 1. 1       | 4          |
| 🖸 Utils.js       | 200         | Sump      | ipromNS.js:9     | 3. 5       |            |
| 0 lopata.js?cb   | 200         | script    | ipromNS.js:9     | 3. 1       | 1          |
| o getFilter?call | 200         | script    | ipromNS.js:9     | 1. 1       |            |
| log?type=s&      | 200         | gif       | Utils.js:2       | 3. 3       | 1.1        |
|                  |             |           |                  |            |            |
|                  |             |           |                  |            |            |

iPROM d.o.o. ne daje nobenega jamstva v zvezi s privolitvijo za obdelavo podatkov, ki jo je pridobil izdajatelj spletnega mesta. Iprom d.o.o. ne odgovarja za zahtevke, ki bi nastali kot posledica neustrezne pridobitve izrecne in informirane privolitve uporabnikov na spletnem mestu, katerih osebni podatki so bili naknadno obdelani na podlagi veljavne zakonodaje (Splošna uredba EU o varstvu podatkov - GDPR in povezana zakonodaja, zlasti Zakon o varstvu osebnih podatkov ZVOP-2). Iprom d.o.o. ne daje nobenega jamstva glede skladnosti katere koli dejavnosti obdelave podatkov, ki jo izvaja izdajatelj spletnega mesta.

⊘ iPROM, d.o.o.

Šlandrova ulica 4 B SI-1231 Ljubljana – Črnuče 🛱 +386 1 511 07 86 🜭 +386 1 511 07 83 🖂 info@iprom.si

www.iprom.si